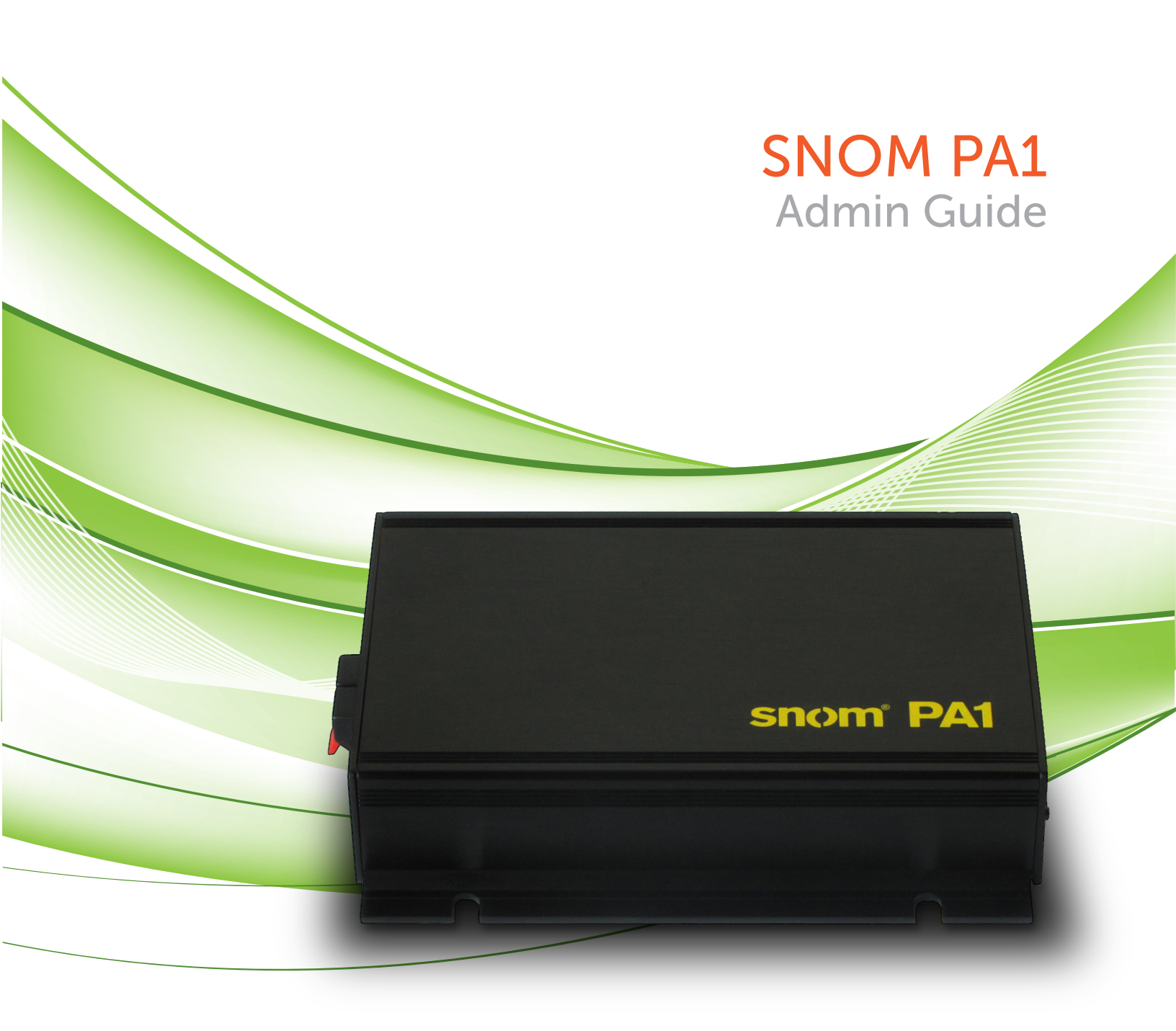

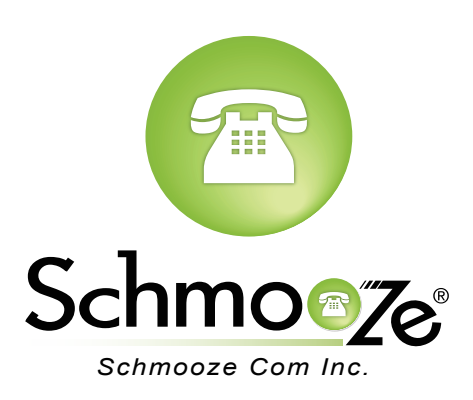

# How To Find The IP Address

#### **Quick Steps**

1. On the PA1 press the reset button momentaryly and the IP address will be announced over the speaker or headset. Make sure you have a speaker or headset plugged into the device.

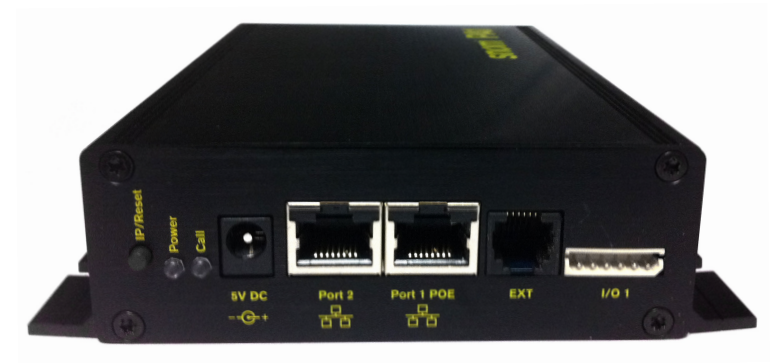

# How To Find The MAC Address

#### **Quick Steps**

- 1. Find the IP address of the phone and open a web browser to the IP address.
- 2. Login with the phone admin password.

| The server 10.4.0.168:80 requires a username and password. The server says: IP Phone. |               |  |
|---------------------------------------------------------------------------------------|---------------|--|
| User Name:                                                                            | admin         |  |
| Password:                                                                             | ••••          |  |
|                                                                                       | Cancel Log In |  |

3. On the left side under the "Status" section, click on "System Information".

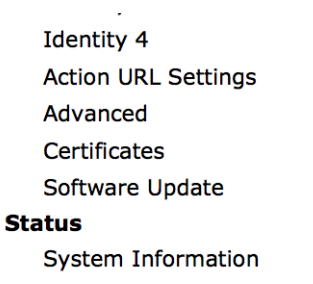

4. The MAC address will now be displayed at the top.

| System Information:     |                                                        |
|-------------------------|--------------------------------------------------------|
| Phone Type:             | snomPA1-SIP                                            |
| MAC-Address:            | 00041333232D                                           |
| IP-Address:             | 10.4.0.145                                             |
| Firmware-Version:       | snomPA1-SIP 8.7.3.15                                   |
| Firmware-URL:           |                                                        |
|                         | Mac:00041333232D;Version:Standard;Hardware:snomPA1     |
| Production Information: | (R2A-2110-V39-S02-P00);Date:15/03/12;Copyright(C) snom |
|                         | technology AG                                          |
| Uptime:                 | 0 days, 0 hours, 2 minutes                             |
| LCS:                    | 0 days, 0 hours, 2 minutes (0)                         |
| Memfree:                | 1920 K                                                 |
| CPU:                    | 0.06 0.03 0.00 1/10 10                                 |
| Bootloader-Version:     | 1.1.3-s                                                |
| Expansion Module:       | (0)                                                    |

### How To Set The Configuration Server

#### **Quick Steps**

- 1. Find the IP address of the phone and open a web browser to the IP address.
- 2. Login with the phone admin password. Factory default password is 0000.

| The server 10.4.0.168:80 requires a username and password. The server says: IP Phone. |               |  |
|---------------------------------------------------------------------------------------|---------------|--|
| User Name:                                                                            | admin         |  |
| Password:                                                                             | ••••          |  |
|                                                                                       | Cancel Log In |  |

3. Click on the "Advanced" option on the left side.

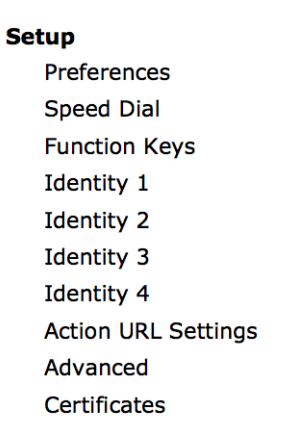

4. Click on "Update" on the top right.

| Network Behavior Audio SIP/RTP | QoS/Security Update                  |
|--------------------------------|--------------------------------------|
| Update:                        |                                      |
| Update Policy:                 | Never update, load settings only 💠 🖤 |
| Setting URL:                   | http://provisioning.snom.com/sr      |
| Settings refresh timer:        | 0 (?)                                |
| PnP Config:                    | ●on ○off ⑦                           |
|                                |                                      |
| Apply                          | Reset Reboot                         |
|                                |                                      |

5. Define the Setting URL to your PBX. Generally this would be tftp://IPADDRESS, (**Example:** tftp://10.10.0.1) press the "Apply" button.

| Network Behavior Audio SIP/RTP   | QoS/Security Update      |
|----------------------------------|--------------------------|
| <b>Update:</b><br>Update Policy: | Update automatically + ? |
| Setting URL:                     | tftp://10.10.0.1         |
| Settings refresh timer:          | (?                       |
| PnP Config:                      | ●on ○off                 |
| Apply                            | Reset Reboot             |

6. You will then be prompted to press the "reboot" button.

# **How To Factory Default**

#### **Quick Steps**

1. Press the hold the reset button on the PA1 base unit for 15 seconds.

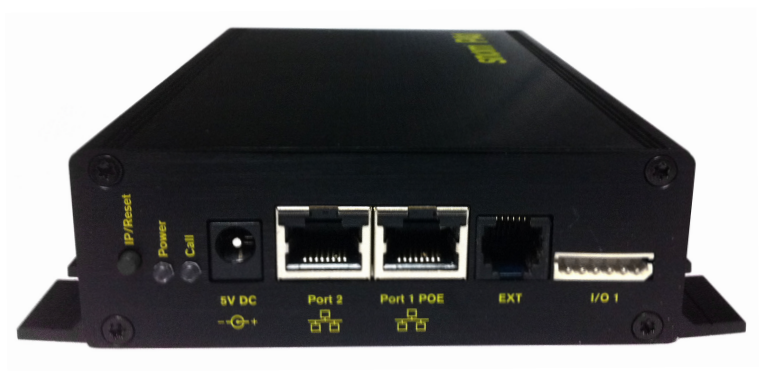

2. All front panel lights come on when a factory restart is initiated.

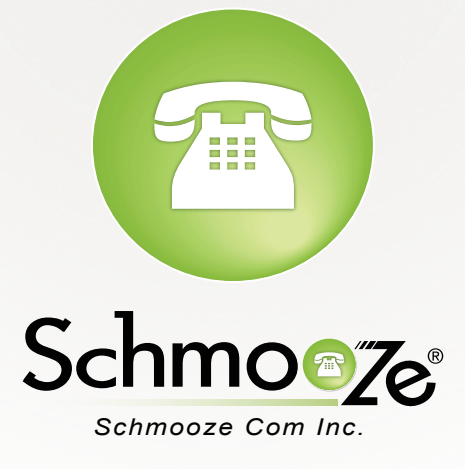

# (920) 886-8130

http://schmoozecom.com